# 外贸人干货分享:超详细的人工智能账号注册教程!一学就会!

| 产品名称 | 外贸人干货分享:超详细的人工智能账号注册教<br>程!一学就会!      |
|------|---------------------------------------|
| 公司名称 | 深圳市实测通技术服务有限公司                        |
| 价格   | .00/件                                 |
| 规格参数 | 测试周期:15-20天<br>寄样地址:深圳宝安<br>价格费用:电话详谈 |
| 公司地址 | 深圳市罗湖区翠竹街道翠宁社区太宁路145号二<br>单元705       |
| 联系电话 | 17324413130 17324413130               |

## 产品详情

【本文摘自外贸琅琊榜,在此表示感谢!】

准备 开始 第步 准备接码 第部 注册OpenAI账号 解决地区问题 填写机号 使人工智能

\*近人工智能很,但是有注册会经常出现不服务当前地区问题,现在把教

你解决。

准备

1. 代理,要求是,韩国,本,印度,新加坡,美国这个地址。其他的不太清

楚,反正港肯定不。

2. 准备个国外机号,如果没有接码平台也,有些接码平台是法接的,

所以我找了个:sms-activate.org

3. 准备个浏览器

开始

第步 准备接码

打开接码平台:sms-activate.org

注册个账号

充值,这单位是卢布

2 接码OpenAi的次费是概11卢布,币来看差不多是1块钱,不过只能充美,就先充个1美吧。

3充值完成需要等会,就先放着,直接进下步。

第部 注册OpenAI账号

先是打开人工智能的账户注册。

https://beta.openai.com/signup

歌注册或者邮箱注册都可以,所谓,这邮箱注册作为例。

邮箱注册后有个验证邮件,进去邮箱,点开链接。

现在开始步步就了。

当然,有些会在这遇到个问题,会出现提示说不能在当前国家服务

不怕,我写这章就是为了解决这个问题

来,给你招。般你出现这种问题,就是因为你的代理没有全局,或者位置不对。港的代理是\*\*\*\*法通过 的。

但是有个常神奇的问题,只要你出现了这个提示,那么你接下来怎么切换代理,都是没的。现在教你招 解决。

### 解决地区问题

先,你要把你的代理切换到不是港的地区,我这选韩国。

然后,先复制下这段代码

### 接着在地址栏输

注意,这定要输,因为你复制的话是粘贴不了的。

然后再粘贴我们第段复制的内容

然后按下回键,接着刷新,如果你的代理没问题,就可以正常看到注册了。 填写机号

这我们选择印度,印度是+91,

然后到我们的接码站上去。在左侧搜索OpenAi,然后点击印度。

点击。

然后我们复制这个号码,粘贴过去。然后我们点击发送验证码就完事了。

等会站会提示验证码,我们复制粘贴。

注意:如果2分钟内没有收到验证码,就取消当前的,再换个机号码即可。

这样就成功了,随便点个进去完事。

使人工智能

注册完后,我们需要去登录。

https://chat.openai.com/auth/login

在下这个地就可以开始你的奇思妙想了。

#### 温馨提示

如果期间出现了国家不支持,别着急,你先确认国家区域是对的,然后把梯子关掉,再打开,过一会换 个浏览器,重复之前的动作,一般就解决了。

手机端如何方便使用人工智能?

如果你想更方便的在手机上用,可以先打开合适国家的梯,在微信对话框里点开登录链接(没想到 竟然没屏蔽)

https://chat.openai.com/auth/login

登录后就能使用了,然后把这个页面收藏到微信里,需要的时候打开用就好

## 总结

以上就是我总结的\*新版超详细的人工智能账号注册,希望对大家有所帮助。